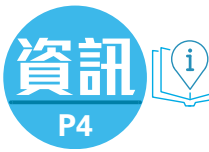

步驟1

11日期

步驟2

步驟3

高鐵香港段下周日(15日)復運,途經福田、深圳北、廣州南及廣 州東等站點,初期每日出售上限1萬張車票,北上及南下上限各5.000 張。昨日中午12時起,市民可透過12306賬戶及手機程式,或前往指 定旅行社購票,西九龍站票務處及售票機亦已重開供市民購票。為方 便市民在網上預先訂票,本報整理出購票三部曲,向市民解釋整個流 程。此外,需注意無法使用Gmail及Hotmail收取驗證電郵,市民可選 用內地163網易電郵作註冊(網址:mail.163.com)。

> cn/index/index.html, 點擊右 上方註冊,並填寫個人資料,包 括用戶名、登錄密碼、證件類型、 姓名、性別及出生日期等,本港 市民應選擇港澳居民來往內地通行證 (回鄉證)。需注意必須以簡體字輸入姓名, 如使用第一代回鄉證,請輸入英文字母加頭 8位數字的證件號碼;如使用第 二代回鄉證或第二代台灣居民 來往大陸通行證,只需輸入整 組證件號碼。如欲使用電郵地址註 冊,可不用填寫手機號碼,否則會 被設置為使用手機號碼啟動賬戶。 請注意,只有非一卡多號的內地手機 號碼才能接收到啟動賬戶資訊。

登入網址 www.12306.

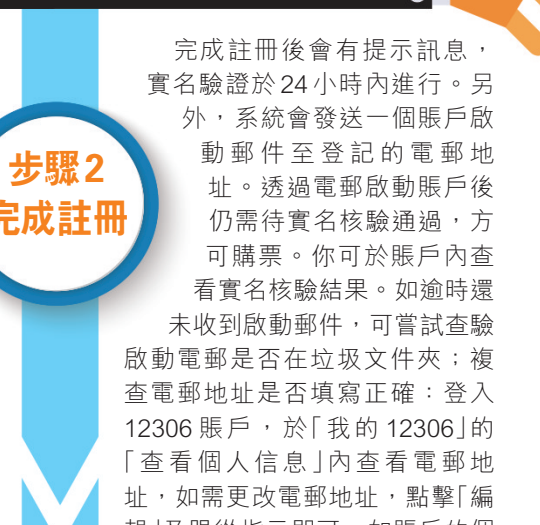

輯」及跟從指示即可。如賬戶的個 人訊息資料顯示電郵地址正確,請點擊「驗證郵箱」 重發啟動電郵。如更改了電郵地址,可點擊「驗證郵 箱」以獲重發啟動電郵。

點擊啟動電郵內的連結,成功登入12306網站 的購票頁面,便代表你的賬戶已被啟動。返回首頁 按右上角登錄後,便可開始購票。進入購票頁 面,選擇購買單程或往返票、出發地、目的 地、出發日、返程日(如需回程)、票種(選 「普通」),然後點擊至下一頁,選擇所需 汝動賬戶 班次再點擊「預訂」,選擇付款方式, 以繼續完成購票程序。成功購票人士 獲編配一個訂單號碼,以及發放手機 短訊以確認。每個賬戶除了可購買註冊 人自己的車票外,如想幫其他乘客買票, 就要在賬戶中添加聯繫人,新增該乘客的 姓名和證件資料。

2023 1 13 | FBI

## 高鐵今年1月最新車費

| 站點  | 票價(港元) |     |     |     |      |     |     |     |
|-----|--------|-----|-----|-----|------|-----|-----|-----|
|     | 成人票*   |     |     |     | 小童票* |     |     |     |
|     | 二等     | 一等  | 特等  | 商務  | 二等   | 一等  | 特等  | 商務  |
| 福田  | 76     | 122 | 136 | 228 | 38   | 62  | 68  | 114 |
| 深圳北 | 84     | 134 | 152 | 253 | 42   | 67  | 76  | 126 |
| 光明城 | 106    | 170 | 191 | 318 | 54   | 85  | 96  | 159 |
| 虎門  | 199    | 300 | 340 | 417 | 100  | 160 | 179 | 299 |
| 慶盛  | 207    | 311 | 353 | 435 | 104  | 166 | 187 | 311 |
| 廣州南 | 240    | 361 | 412 | 505 | 121  | 192 | 217 | 361 |
| 東莞南 | 124    | 199 | 224 | 372 | 63   | 100 | 112 | 187 |
| 東莞  | 170    | 272 | 306 | 510 | 85   | 136 | 153 | 255 |
| 廣州東 | 240    | 385 | 433 | 721 | 121  | 192 | 217 | 361 |
| *   |        |     |     |     |      |     |     |     |

## 高鐵離港及抵港程序 離港三部曲

- 1. 於 B1 層票務大堂通過實名驗證,然後進 行行李及保安檢查;
- 2. 前往B3 層離港大堂一次過完成香港和內 地的通關程序;
- 3. 在離港大堂的候車區等候,再按指示通 過閘機前往B4層登車,閘機將於列車開 出前5分鐘關閉。

## 抵港三部曲

過三關」攻略

- 1. 在B4月台層下車;
- 2. 前往B2層一次過完成內地和香港的出入 境程序;
- 3. 入境後以車票出閘,步行或乘車離開西 九龍站。

■高鐵香港段復運初期每日出售 上限1萬張車票。 資料圖片